# Login Help McGraw Hill/Clever/Google Classroom

To load McGraw Hill assignments from Google Classroom, follow the steps below for a seamless experience.

## Step 1: Login to Clever.

Clever Username: cv\_firstinitiallastname20gradyear Password: cv\_StudentID

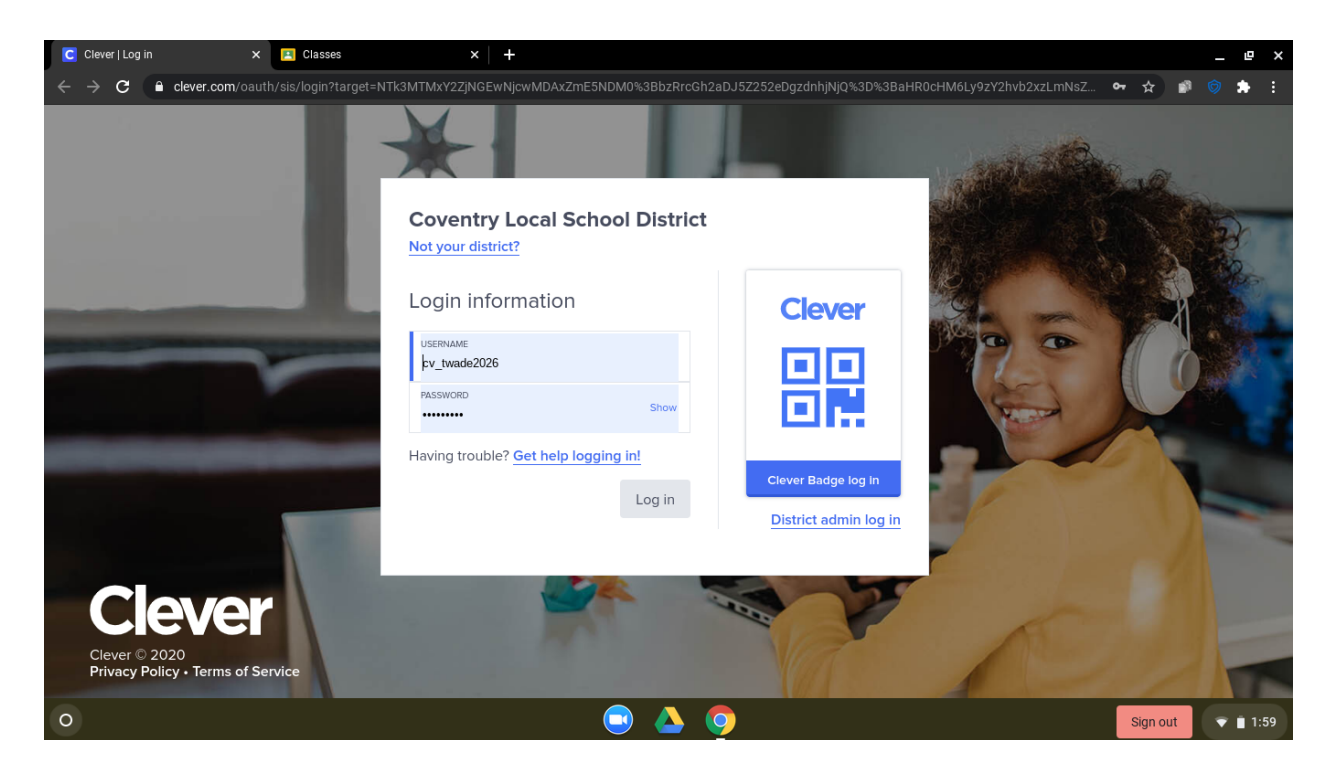

## Step 2: Click McGraw Hill

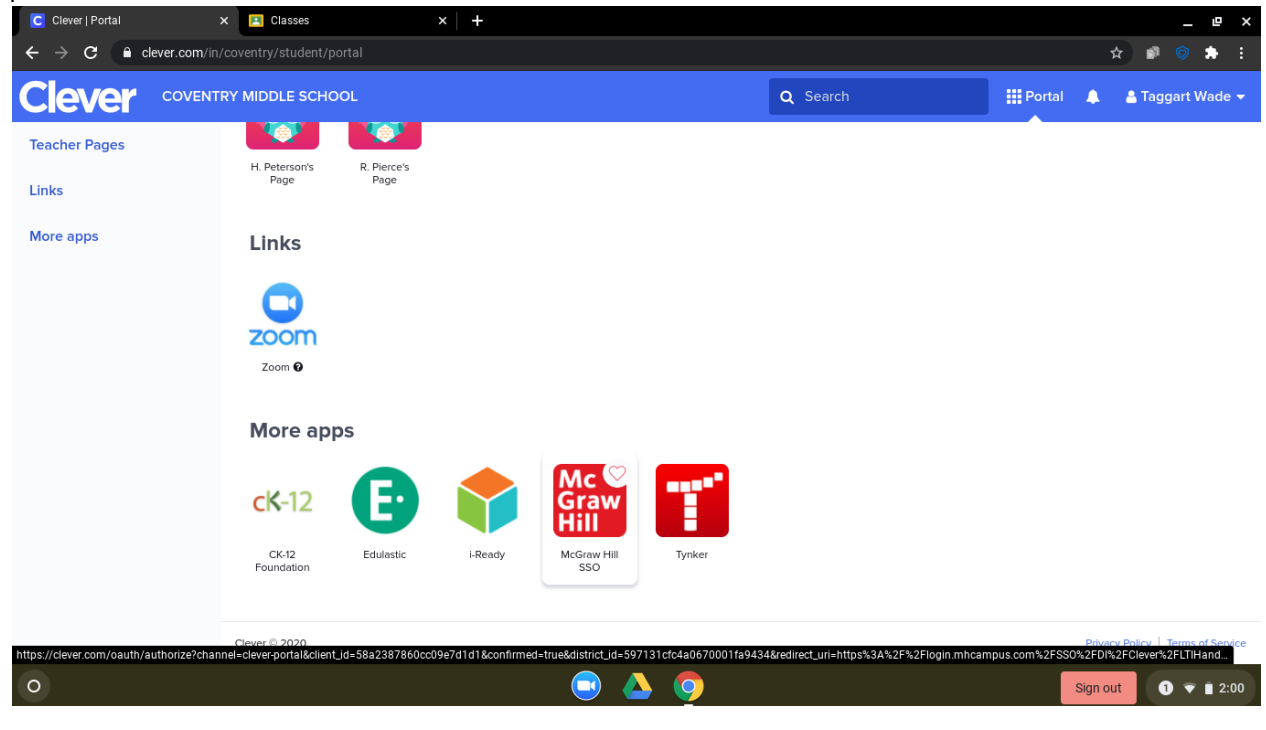

Step 3: Open the Textbook by clicking Launch

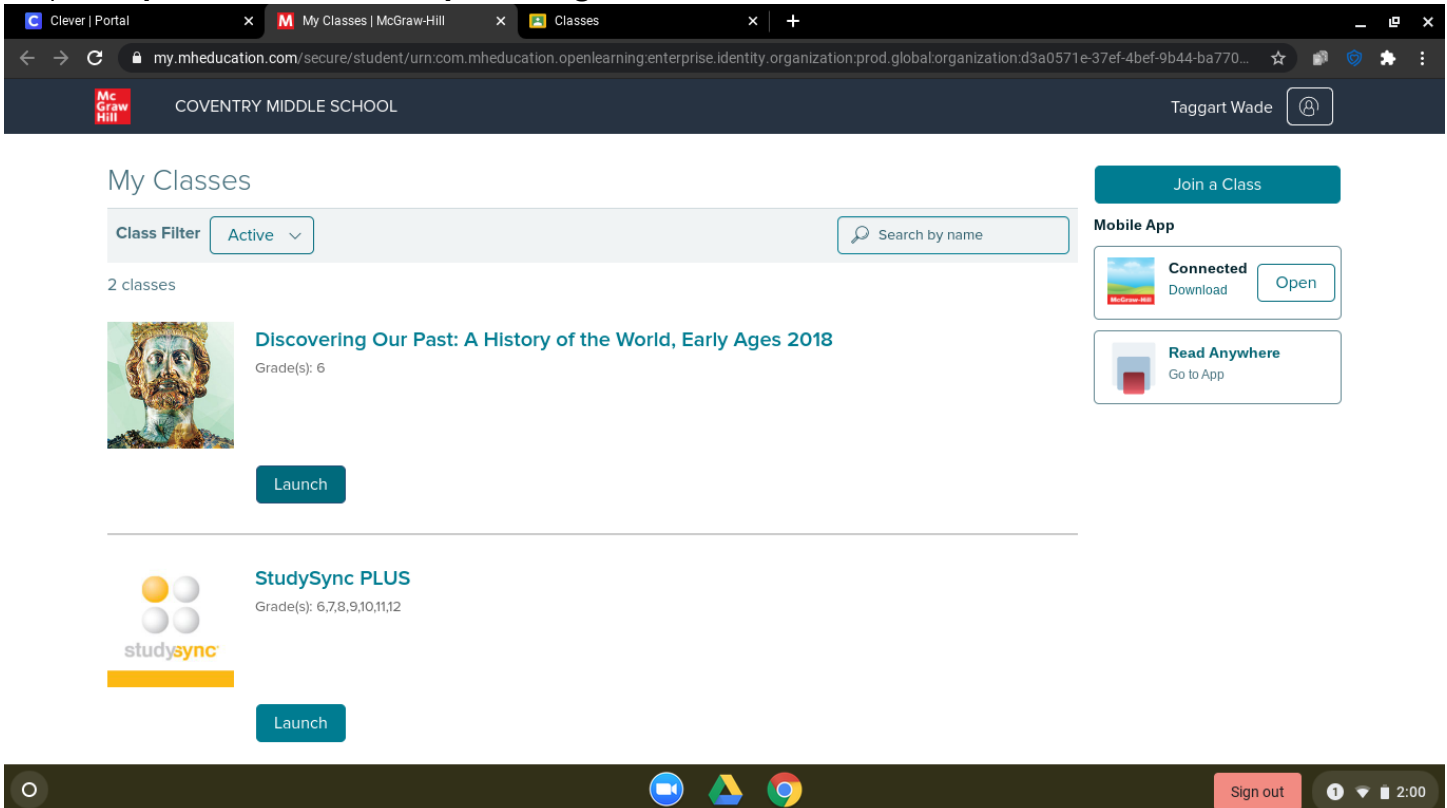

Step 4: Leave the McGraw Hill Text open and navigate to the Google Classroom in another tab

| DISCOVERING OUR PAST:<br>A HISTORY<br>OF THE WORLD AGES | 🚩 Me                                                           | ssages 🞲 My Notes 🌘   | Hello, Taggai               | rt   <u>Home</u>   <u>Gk</u> | <u>sbal Dashboard</u>   <u>Help</u>   <u>Logout</u><br>Search |  |  |
|---------------------------------------------------------|----------------------------------------------------------------|-----------------------|-----------------------------|------------------------------|---------------------------------------------------------------|--|--|
| STUDENT EDITION SKILLS BUILDER                          | TEST PREP                                                      | RESOURCES             | MY ASSIGNMENTS              | ASSESS                       | LEARNSMART <sup>.</sup>                                       |  |  |
|                                                         | Select a Lesson<br>Chapter 7: The Ancie<br>1: Rise of Greek Cr | ent Greeks vilization | To Do (0)                   |                              |                                                               |  |  |
| FEATURED RESOURCES                                      | DING<br>INQUIRY<br>JOURNAL                                     | See all               | gal   Privacy and Cookie No | tice   Technica              | See All                                                       |  |  |

### Step 5: After logging into Google Classroom, select your class.

Google Username: <u>cv\_firstinitiallastname20gradyear@coventrycomets.org</u> Google Password: CapitalInitials+Student ID (RP123456)

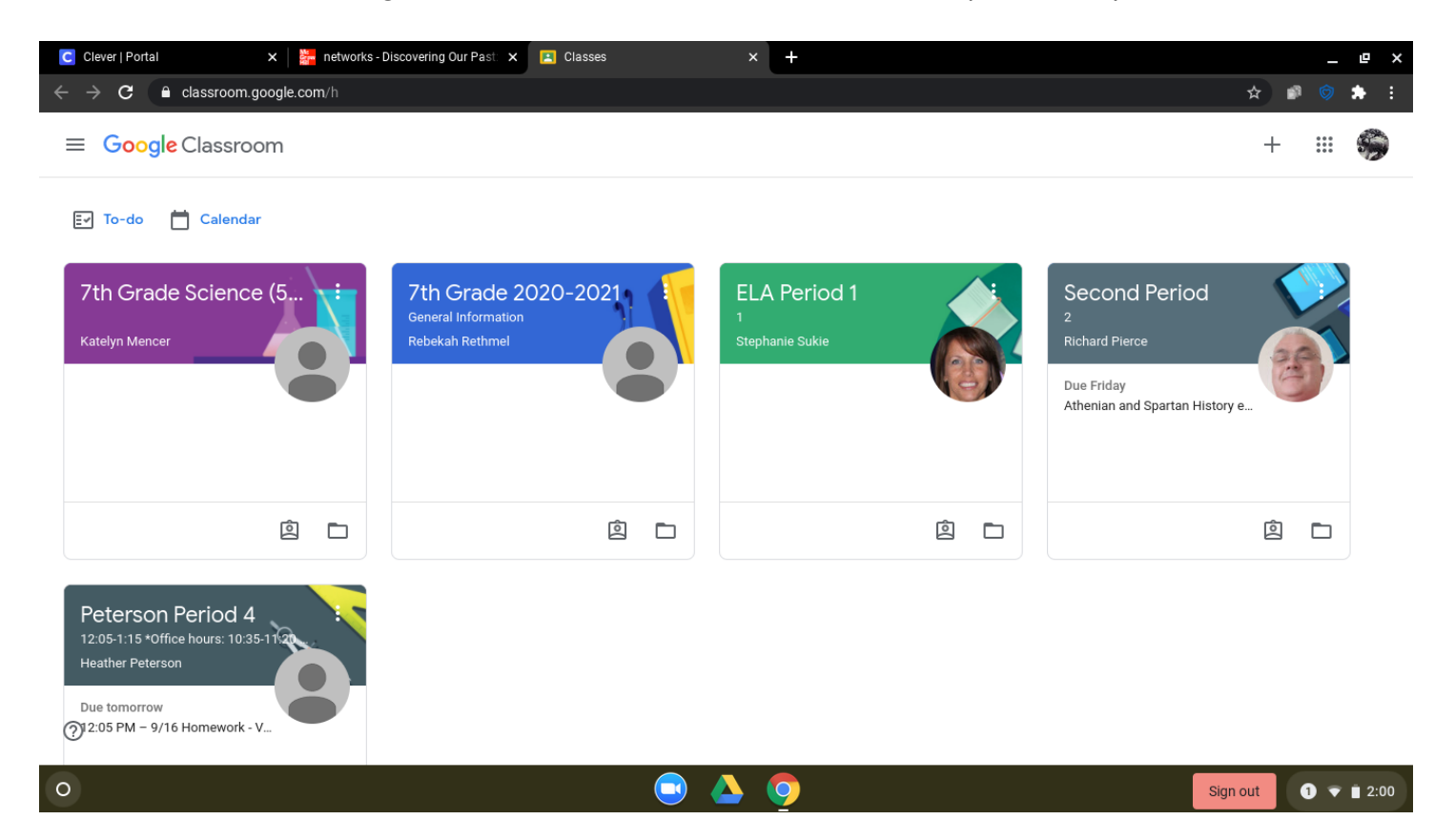

### Step 6: Open the assignment

| Clever   Portal                                     | 🗙 🛛 🏪 networks - Discovering Ou       | Past x Second Period 2 x +                                                                      |       | _                 | e  | ×  |
|-----------------------------------------------------|---------------------------------------|-------------------------------------------------------------------------------------------------|-------|-------------------|----|----|
| $\leftrightarrow$ $\rightarrow$ C $\square$ classic | oom.google.com/c/MTQ4Mzg4NjQzOT       | g1                                                                                              | ☆     | ø 🔊               | *  |    |
| $\equiv \frac{\text{Second Period}}{2}$             |                                       | Stream Classwork People                                                                         |       | 000<br>000<br>000 |    |    |
|                                                     |                                       | · •                                                                                             |       |                   |    |    |
|                                                     | Upcoming<br>Due Friday                | Share something with your class                                                                 |       |                   |    |    |
|                                                     | Athenian and Spartan Hist<br>View all | Richard Pierce posted a new material: Sept 15, 20 Zoom Recording Sep 15                         |       |                   |    |    |
|                                                     |                                       | Bichard Pierce posted a new assignment: Guided Reading Activity - Lesson 1: Rise of Gree Sep 14 |       |                   |    |    |
|                                                     |                                       | Richard Pierce posted a new assignment: Athenian and Spartan History eFlashcards     Sep 14     |       |                   |    |    |
| 0                                                   |                                       | Bichard Pierce posted a new assignment: Office Hours Zoom<br>Sep 11                             |       |                   |    |    |
| 0                                                   |                                       | 🗔 🛆 🧿                                                                                           | n out | 0 •               | 2: | 00 |

Step 7: Select the assignment.

| Clever   Portal                                                     | 🗙 🛛 🚰 networks - Discovering Our Past 🗴 🔳 Guided Reading Activity - Lesson 🗴                     | S DOPWE_TC_C7_L1_wsgra.indd × | 📴 Mail - MGrabski@coventryscho 🗙 🕇    | _ @ ×      |
|---------------------------------------------------------------------|--------------------------------------------------------------------------------------------------|-------------------------------|---------------------------------------|------------|
| $\leftrightarrow$ $\rightarrow$ $\mathbf{C}$ $\mathbf{\hat{e}}$ cla | ssroom.google.com/c/MTQ4Mzg4NjQz0Tg1/a/MTQ00TM3NDgzNzE0/details                                  |                               | \$                                    | 🔊 🗇 🌲 E    |
| $\equiv \frac{\text{Second Period}}{2}$                             | bd                                                                                               |                               |                                       | III 🌍      |
|                                                                     | Guided Reading Activity - Lesson 1: Rise<br>Civilization<br>Richard Pierce • Sep 14<br>10 points | e of Greek :<br>Due Sep 23    | Your work Assigned<br>+ Add or create |            |
|                                                                     | Read ch 7 lesson and answer questions. We will go over answers together in zoom.                 |                               | Private comments                      |            |
|                                                                     | https://connected.mcgraw-hill.co                                                                 |                               | Add private comment                   |            |
|                                                                     | Add class comment_                                                                               |                               |                                       |            |
| 0                                                                   |                                                                                                  |                               |                                       |            |
| 0                                                                   | 🕒 🔿                                                                                              | <b>9</b>                      | Sign out                              | 1 👻 🗎 3:19 |

Step 8: Assignment will open in a new tab.

| C Clever   Portal 🛛 🗙 🎽                                               | networks - Discovering Our Past 🗙 📔 🖪 Guided Reading Activity - Lesso                                                                                        | × S DOPWE_TC_C7_L1_wsgra.indd ×                                                   | 📴 Mail - MGrabski@coventryscho 🗙 | +   | _   | e ×        |
|-----------------------------------------------------------------------|----------------------------------------------------------------------------------------------------|-----------------------------------------------------------------------------------|----------------------------------|-----|-----|------------|
| $\leftrightarrow$ $\rightarrow$ <b>C</b> $ ho$ catalog.mcgraw-hill.co | m/repository/private_data/DOC/50000093/90/62.pdf?stateCode                                                                                                   |                                                                                   |                                  | ☆   | ø 🔊 | <b>*</b> E |
|                                                                       | NAME<br>Guided Reading<br>The Ancient Greeks<br>Lesson 1 Rise of Greek Civilizatio<br>ESSENTIAL QUESTION<br>How does geography influence                     | DATE CLASS <b>netw</b> @                                                          | rks                              |     |     | ĸ          |
|                                                                       | the way people live?<br>Mountains and Seas<br>Identifying The first column belo<br>of the geography of Greece. In the<br>sentence about Greece that uses the | ow identifies different aspects second column write a e word in the first column. |                                  |     |     |            |
|                                                                       | Early Greek Life       Peninsula       Mountains       2.                                                                                                    | Description                                                                       |                                  |     |     |            |
| 0                                                                     | 🔍 🖉                                                                                                    | 0                                                                                 | Sign                             | out | 0 • | 3:19       |